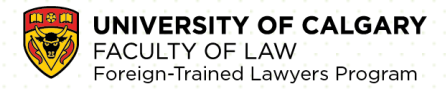

# Foreign Trained Lawyers Program (FTLP) Fall 2023 Application Walk-through

| Step 1). Before You Apply                                     | 1     |
|---------------------------------------------------------------|-------|
| Step 2). University of Calgary Application Portion-Create eID | 1     |
| Step 3). How to Apply                                         | 2     |
| Step 4). Sign-in to Application and Personal Information      | 2-7   |
| Step 5). Enter Post-Secondary Education History               | 8-9   |
| Step 6). Select Desired Term                                  | 10-11 |
| Step 7). Program-Specific Questions                           | 11-15 |
| Step 8). Enter Work Information                               | 16-17 |
| Step 9). Review Application                                   | 18    |
| Step 10). Application Declaration and Payment                 | 19-20 |
| Step 11). Upload Required Document                            | 21-23 |
| Step 12). Check Your Status                                   | 24    |

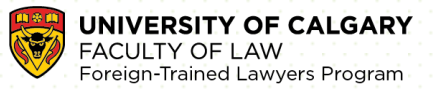

### Step 1). Before you apply

Prepare required supporting documents:

- 1. **Transcripts**-Scanned copies only. No official transcripts required from the home institutions. We will confirm with the NCA directly that your copies conform with the originals which you will have provided to the NCA.
- 2. A valid **National Committee on Accreditation (NCA) Assessment Report**, issued within the last five (5) years, that shows required courses and law degree information.
- 3. A valid **NCA Assessment Completion Report**, that shows language assessment and any progress you have made since you received your NCA assessment
- 4. Proof of English Language Proficiency (if applicable)
- 5. **Personal Statement (maximum 750 words)** The Personal Statement is an opportunity for you to help the Admissions Committee get to know you better: who you are, your non-academic pursuits, your lived experiences, and three (3) reasons why you want to take the program.
- 6. Resume

### Step 2). University of Calgary Application Portion-Create eID

To access the online application, you must <u>create an eID</u>. If you have never applied to the University of Calgary before, you will need to create eID. Students who have applied or attended previously should use their existing eID to apply. If you cannot remember your eID, please contact IT support at 403-220-5555.

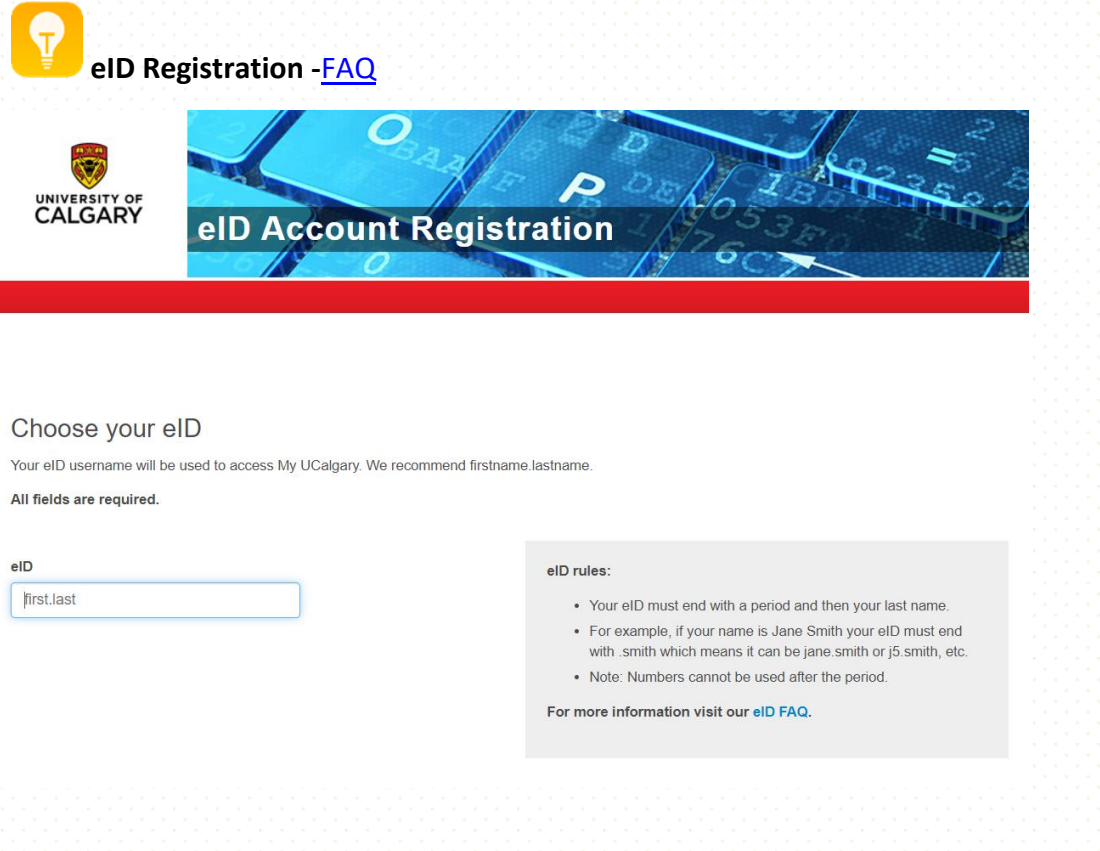

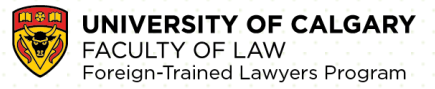

### Step 3). How to apply

Go to: https://apply.ucalgary.ca/StudentAdmission/Default.aspx

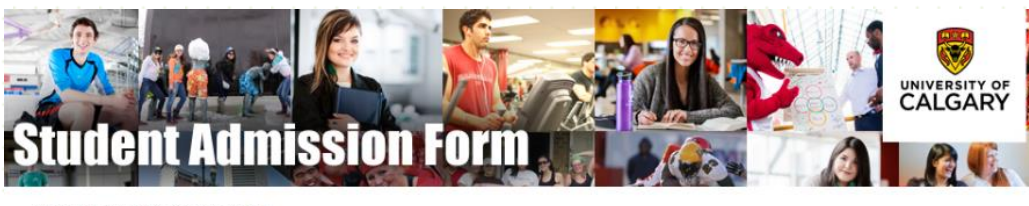

Welcome to the Admission Forms page!

- To create or resume a GRADUATE STUDIES application, click here. To create or resume a Law application, click here. To create or resume a Law application, click here. To create or resume a Law application, click here. FTL Application Launching Page To create or resume a Law application, click here. To create or resume an Open Studies, click here. To create or resume a Doet of Veterinary Medicine application, click here. To create or resume a Catar program, click here.

If you do not have an eID, you may create one here

### Step 4). Sign-in to Application and Personal Information

#### Log in: Online application Portal (https://apply.ucalgary.ca/StudentAdmission/Default.aspx)

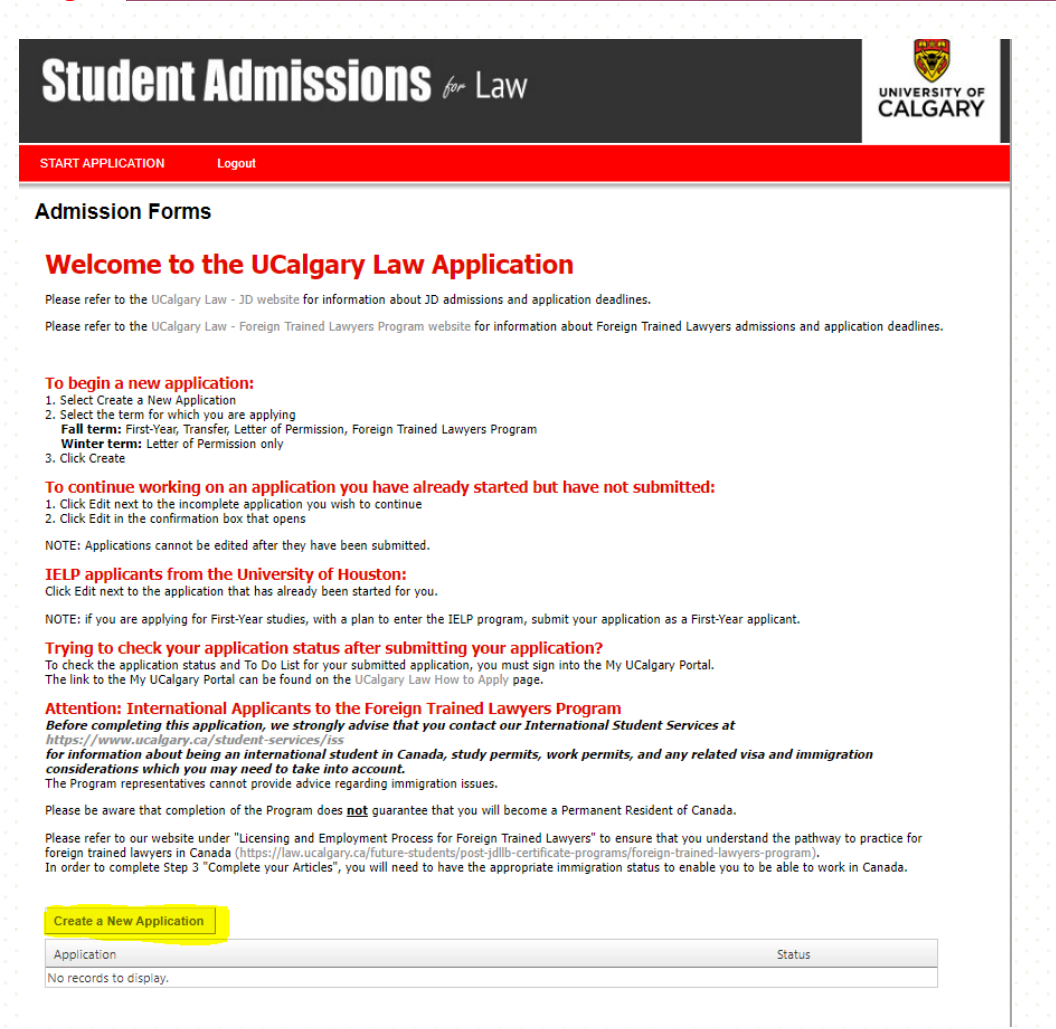

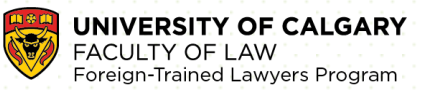

CALGAR)

# Student Admissions & Law

START APPLICATION Logout

#### Admission Forms

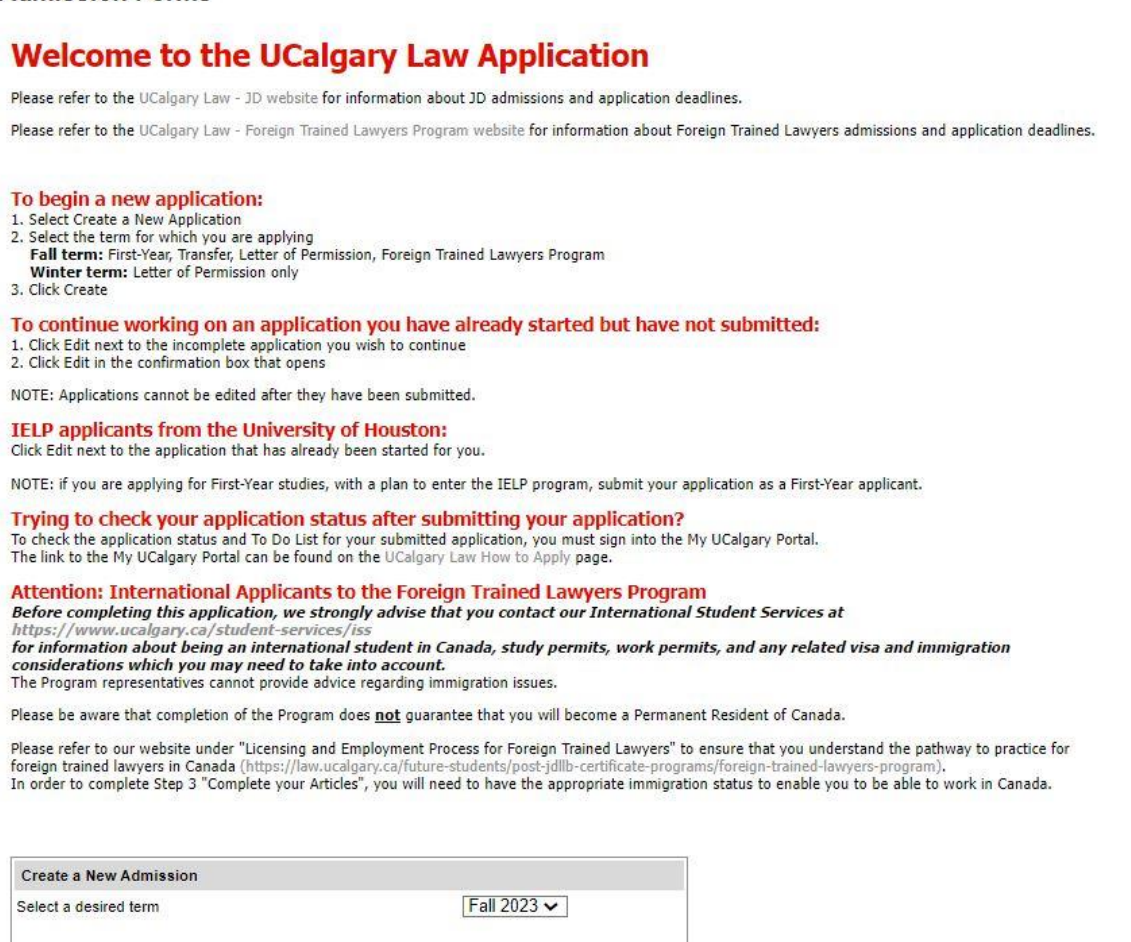

Cancel

Create

3

# Student Admissions & Law

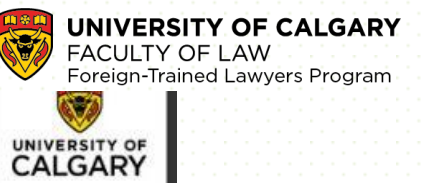

#### START APPLICATION

Read This Personal In Addresses Contact Inf Citizenship Post-Seco Program I Program-S Questions Test Score Academic Work Expe Other Non Pursuits Referees Additional Review an

Print Summ

Logout

| rst           | Read This First                                                                                                    |
|---------------|----------------------------------------------------------------------------------------------------|
| rmation       |                                                                                                    |
|               | Students who enter a service request with IT from one of the US embargoed countries will receive a message that appears to restrict access<br>to support. This is not a University of Calgary restriction but a result of the service provider being located in the USA. To by-pass the service<br>provider and obtain technical support, please email the details of your issue to it@ucalgary.ca.                                                                                                    |
| ation         | A Message from the UCalgary Law Admissions Office                                                                                                    |
|               | The Admissions Committee's mandate is to admit excellent candidates, from a variety of experiences and backgrounds. When we assess<br>your application, we will be looking for evidence that you can succeed academically in law school and positively contribute to your<br>community. All aspects of your application will be taken into consideration, and there is no specific weighting assigned to any of the factors.                                                                               |
| tion          | You are encouraged to ensure your application is filled out in full before you submit it. A submitted application cannot be updated or edited.                                                                                                    |
| 2             | When you submit your application, you will be prompted to pay your application fee immediately by credit card. Please ensure you allow enough time for both your application to submit and your application fee to process <u>well</u> before the application closes. This means that you should <u>not</u> wait until just a few minutes before the application closes to submit your application.                                                                                                    |
|               | See the Faculty of Law website for more information about JD admissions and application deadlines.                                                                                                    |
| 15            | Applicant Responsibilities                                                                                                    |
| e<br>Iemic    | Each applicant is responsible for ensuring that the information they provide is truthful, complete and correct. Withholding material information that could reasonably be expected to be relevant to the deliberations of the Admissions Committee or submitting information that is determined to be false, misleading or written by someone else may result in revocation of an offer of admission or registration from the law others.                                                                  |
|               | school                                                                                                    |
|               | Freedom of Information and Protection of Privacy Act                                                                                                    |
| nation<br>mit | UCalgary Law may share which applicants have made a commitment to attend UCalgary Law with LSAC and/or other Canadian law schools<br>to identify those who have made commitments to multiple law schools. To comply with the Freedom of Information and Protection of Privacy<br>Act (FOIP), by checking the box below, I agree to give permission to UCalgary Law to disclose my commitment to attend UCalgary Law to<br>LSAC and/or other Canadian law schools should I be admitted and accept my offer. |
|               | Upper-Year JD Applicants                                                                                                    |
|               | To comply with the Freedom of Information and Protection of Privacy Act (FOIP), by checking the box below I agree to give permission for my<br>referees listed in this application to disclose personal information, such as attendance, or performance to the University of Calgary.                                                                                                    |
|               | Attention: International Applicants to the Foreign Trained Lawyers Program                                                                                                    |
|               | Before completing this application, we strongly advise that you contact our International Student Services at<br>https://www.ucalgary.ca/student-services/iss for information about being an international student in Canada, study permits, work<br>permits, and any related visa and immigration considerations which you may need to take into account. The Program representative<br>cannot provide advice regarding immigration issues.                                                               |
|               | Please be aware that completion of the Program does not guarantee that you will become a Permanent Resident of Canada.                                                                                                    |
|               | Please refer to our website under "Licensing and Employment Process for Foreign Trained Lawyers" to ensure that you understand the<br>pathway to practice for foreign trained lawyers in Canada (https://law.ucalgary.ca/future-students/post-jdllb-certificate-programs/foreign-<br>trained-lawyers-program). In order to complete Step 3 "Complete your Articles", you will need to have the appropriate immigration status to<br>enable you to be able to work in Canada.                               |
|               | I have read this page                                                                                                    |
|               | Special Note Concerning 30-Minute Timeout Limit                                                                                                    |
|               | Each online application session has a 30-minute timeout limit. You are strongly encouraged to compose your long answers using a word<br>processor, then cut and paste the information into the online application. When cutting and pasting information, we recommend reviewing<br>your answer on the online application form, because not all formatting or special characters will transfer over.                                                                                                    |

You are also encouraged to save your application often to ensure that important information is not lost.

Save & Continue

|                      |                                                                    |              | UNIVERSITY OF CA<br>FACULTY OF LAW<br>Foreign-Trained Lawyers |
|----------------------|--------------------------------------------------------------------|--------------|---------------------------------------------------------------|
| Studen               | t Admissions & La                                                  | W            |                                                               |
| ART APPLICATION      | Logout                                                             |              |                                                               |
| d This First         | Personal Information                                               |              |                                                               |
| ional Information    |                                                                    |              |                                                               |
| resses               | Applicant's Name                                                   |              |                                                               |
| tact Information     | * Surname                                                          | 0            |                                                               |
| enship               | * First Name                                                       | 0            |                                                               |
| t-Secondary          | Middle Name                                                        | 0            |                                                               |
| ram Information      | Preferred First Name                                               | 0            |                                                               |
| gram-Specific        | Former Surname(s)                                                  | ®            |                                                               |
| estions              |                                                                    |              |                                                               |
| scoles               | Biographical Information                                           |              |                                                               |
| demic Honours        | *Gender O Female O Male O Ur                                       | nspecified 🔞 |                                                               |
| rk Experience        | Date of Birth (yyyy-mm-                                            | 0            |                                                               |
| suits                | * Country of Birth                                                 | 0            |                                                               |
| erees                |                                                                    |              |                                                               |
| litional Information | Additional Information                                             | _            |                                                               |
| riew and Submit      | Calgary?                                                           |              |                                                               |
|                      | What year did you apply?                                           | 0            |                                                               |
| it Summary           | * Have you previously attended the University of<br>Calgary?       | ○ Yes ○ No 🔞 |                                                               |
|                      | What is your University of Calgary Student ID Number<br>(if known) | Q            |                                                               |
|                      |                                                                    |              |                                                               |
|                      | Alberta Student Number (ASN)                                       |              | <b>/</b>                                                      |
|                      |                                                                    |              |                                                               |
|                      | Are you currently attending an English as a Second                 | O Yes O No 😨 |                                                               |
|                      | Language Program in Canada?      What is your First Language?      |              | <u> </u>                                                      |

What is your Second Language

If you have attended an Alberta Educational Institution, you will have an Alberta Student Number (ASN). You can look up your ASN at the Alberta Government - Learner Registry (https://learnerregistry.ae.alberta.ca). If you have not yet attended an Alberta Educational Institution, please disregard.

-select-

~

Go Back

Save & Continue

The first language which you learned at home in childhood and which you still understand. If you no longer understand the first language learned, use the second language or most proficient language learned.

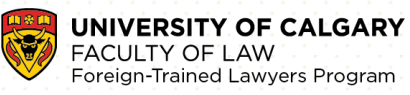

| Student Admissions for Law |
|----------------------------|
|----------------------------|

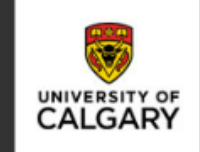

| STARTALLOATION                 | Lugour                                                           |                                                                      |                                                                   |
|--------------------------------|------------------------------------------------------------------|----------------------------------------------------------------------|-------------------------------------------------------------------|
| Read This First                | Addresses                                                        |                                                                      |                                                                   |
| Personal Information           |                                                                  |                                                                      |                                                                   |
| Addresses                      | If your contact information - i<br>that you update it through th | including email address, address, and phone<br>e My UCalgary Portal. | number - changes after you submit your application, please ensure |
| Contact Information            |                                                                  |                                                                      |                                                                   |
| Citizenship                    | Current Mailing Addr                                             | ess                                                                  |                                                                   |
| Post-Secondary                 | * Country                                                        | -select-                                                             | 0                                                                 |
| Education                      | * Address                                                        |                                                                      | 0                                                                 |
| Program information            |                                                                  |                                                                      | ]                                                                 |
| Program-Specific<br>Questions  |                                                                  |                                                                      | ]                                                                 |
| Test Scores                    | * City/Province/State                                            |                                                                      | 0                                                                 |
| Academic Honours               | Postal/Zip Code                                                  |                                                                      | ]@                                                                |
| Work Experience                |                                                                  |                                                                      |                                                                   |
| Other Non-Academic<br>Pursuits | Same as above                                                    |                                                                      |                                                                   |
| Referees                       | * Country                                                        | -select-                                                             | 0                                                                 |
| Additional Information         | * Address                                                        |                                                                      | ]@                                                                |
| Review and Submit              |                                                                  |                                                                      | _                                                                 |
|                                |                                                                  |                                                                      |                                                                   |
|                                | City/Province/State                                              |                                                                      | 0                                                                 |
| Print Summary                  | Postal/Zip Code                                                  |                                                                      |                                                                   |
|                                |                                                                  |                                                                      |                                                                   |
|                                |                                                                  |                                                                      | Go Back Save & Continue                                           |
|                                |                                                                  |                                                                      |                                                                   |
|                                |                                                                  |                                                                      |                                                                   |

| SE/ | FA  |
|-----|-----|
|     | For |

#### UNIVERSITY OF CALGARY FACULTY OF LAW Foreign-Trained Lawyers Program

| Studen                         | t Admis                                           | SIONS for Law                                                                        |                                                                               |                                                      |                                          |
|--------------------------------|---------------------------------------------------|--------------------------------------------------------------------------------------|-------------------------------------------------------------------------------|------------------------------------------------------|------------------------------------------|
| START APPLICATION              | Logout                                            |                                                                                      |                                                                               |                                                      |                                          |
| Read This First                | Contact Inform                                    | nation                                                                               |                                                                               |                                                      |                                          |
| Personal Information           | ۱                                                 |                                                                                      |                                                                               |                                                      |                                          |
| Addresses                      | Please enter your cont<br>fully and accurately as | tact information - including email addre<br>this information will be used to contact | ss, address, and phone number. It is<br>t you. If there are changes after you | s important that you com<br>submit your application, | plete this section<br>please ensure that |
| Contact Information            | you update it through t                           | the My UCalgary Portal.                                                              |                                                                               |                                                      |                                          |
| Citizenship                    | Email Address                                     |                                                                                      |                                                                               |                                                      |                                          |
| Post-Secondary<br>Education    | *Email Address                                    |                                                                                      | 0                                                                             |                                                      |                                          |
| Program Information            | *Confirm Email Addres                             | 55                                                                                   | 0                                                                             |                                                      |                                          |
| Program-Specific<br>Questions  |                                                   |                                                                                      |                                                                               |                                                      |                                          |
| Test Scores                    | Phones                                            | Country Code/Prefix                                                                  | Area Code Phone Number Extensi                                                | on                                                   |                                          |
| Academic Honours               | Primary Phone                                     | -select-                                                                             |                                                                               | 0                                                    |                                          |
| Work Experience                | Alternate Phone                                   | -select-                                                                             |                                                                               | 0                                                    |                                          |
| Other Non-Academic<br>Pursuits |                                                   |                                                                                      |                                                                               |                                                      |                                          |
| Referees                       |                                                   |                                                                                      |                                                                               | Go Back                                              | Save & Continue                          |
|                                |                                                   |                                                                                      |                                                                               |                                                      |                                          |

Update your personal information after you submitted your application

In the "**Personal Information**" section of your <u>my.ucalgary.ca</u> Student Centre, you can make changes to your personal information to ensure it is up to date. <u>View detailed instructions</u>. Please ensure your personal information is up to date, including addresses, phone numbers and email address.

| Studen                                               | nt Admiss                                    | ions & Law                                              |         |                 |
|------------------------------------------------------|----------------------------------------------|---------------------------------------------------------|---------|-----------------|
| START APPLICATION                                    | Logout                                       |                                                         |         |                 |
| Read This First<br>Personal Information              | Citizenship                                  |                                                         |         |                 |
| Addresses                                            | Country of Citizensh                         | lip                                                     |         |                 |
| Contact Information                                  | *Citizenship                                 | -select-                                                | 2       |                 |
| Citizenship<br>Post-Secondary<br>Education           | Immigration Status i<br>* Immigration Status | Canada                                                  |         |                 |
| Program Information<br>Program-Specific<br>Questions |                                              | ○ Study Permit<br>○ Work Permit<br>○ Refugee<br>○ Other |         |                 |
| Academic Honours                                     |                                              |                                                         |         |                 |
| Work Experience<br>Other Non-Academic                |                                              |                                                         | Go Back | Save & Continue |
| Pursuits                                             |                                              |                                                         |         |                 |

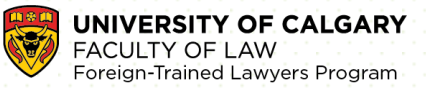

## Step 5). Enter Post-Secondary Education History

| START APPLICATION                 | Logout                                                                                                    |
|-----------------------------------|----------------------------------------------------------------------------------------------------|
| Read This First                   | Post-Secondary Education                                                                                                    |
| Personal Information<br>Addresses | JD Applicants, please enter all post-secondary institutions you have previously attended and/or are currently attending, regardless of whether<br>you have/will receive a credential from that institution. This includes any previous/current attendance at UCalgary.                                                                                                    |
| Contact Information               | Foreign Trained Lawyers Program Applicants, please enter all post-secondary institutions where you have taken, or are currently taking any<br>law courses towards an LLB, a JD degree, or equivalent. This includes any previous/current attendance at UCalgary.                                                                                                    |
| Citizenship<br>Post-Secondary     | Failure to disclose attendance at another post-secondary institution will result in the immediate cancellation of admission and registration to the University of Calgary.                                                                                                    |
| Education<br>Program Information  | Frequently Asked Questions for this section can be found at the bottom of this page.                                                                                                    |
| Program-Specific<br>Questions     | Post Secondary Academic History                                                                                                    |
| Test Scores                       |                                                                                                    |
| Academic Honours                  | Add A Post-Secondary Institution                                                                                                    |
| Work Experience                   | Post Secondary                                                                                                    |
| Other Non-Academic<br>Pursuits    | No records to display.                                                                                                    |
| Referees                          | Francische Asland Questions - ID Branner                                                                                                    |
| Additional Information            | 1. I received transfer credit from an institution I previously attended. Do I need to list the original school that the transfer credit was from?                                                                                                    |
| Review and Submit                 | Yes, you must list the original institution in this application, even if you later received transfer credit at another institution. Transfer credit does<br>not mean that your entire academic record transferred to the new school; it simply means that another school/program allowed you to take<br>fewer courses based on previous academic work.                                                                                                    |
| Print Summary                     | 2. I attended UCalgary. Do I need to list it in the application?<br>Yes, you must list attendance at UCalgary in your application.                                                                                                    |
|                                   | 3. I went on an exchange or took a study abroad course. Do I need to list it in the application?<br>If it was an exchange at another institution, then you do need to list the exchange institution. If it was a course offered by your own university,<br>you do not need to list the study abroad separately. Check with your university if you are unsure whether it was a study abroad or exchange.                                                                                                    |
|                                   | 4. What if I did not complete the program, or I only took 1 or 2 courses?<br>You must still list the institution in this application, even if the program was incomplete or you only took a few courses.                                                                                                    |
|                                   | 5. What if I do not feel a school I attended is relevant to my application?<br>For JD applications, you <u>must</u> list every post-secondary institution you have previously attended or are currently attending in your application.<br>Failure to disclose attendance at another post-secondary institution will result in the immediate cancellation of admission and registration to<br>the University of Calgary.<br>However, for Foreign Trained Lawyers Program applications, you must list post-secondary institutions where you have taken or are currently<br>taking law courses. |
|                                   | 6. What is an academic credential?<br>An academic credential is a degree, diploma, or certificate.                                                                                                    |
|                                   | 7. Do I enter an academic credential for an exchange or an incomplete program?<br>Please enter the degree/diploma/certificate program in which you were enrolled at that time as the academic credential. If you did not/will not<br>graduate from that program to receive a credential, please select "no" for the the question that asks if you have or will graduate from this<br>post-secondary institution.                                                                                                    |
|                                   | 8. Will I have to provide a transcript for every school?<br>Yes, we require you to upload an unofficial transcript for every post-secondary institution you have previously attended or are currently<br>attending and is listed above. See our How to Apply page for more information.                                                                                                    |
|                                   | Frequently Asked Questions - Foreign Trained Lawyers Program<br>1. Do I need to submit my university transcripts with my application?<br>No. You need only submit copes (not originals) of your university transcripts with your application. We will confirm with the NCA directly that<br>your copies conform with the originals which you will have provided to the NCA.                                                                                                    |
|                                   | <ol> <li>Will I have to provide a transcript for every school?</li> <li>Yes, we require you to upload an unofficial transcript for every postsecondary institution you have listed on your NCA application.</li> </ol>                                                                                                    |
|                                   | Go Back Save & Continue                                                                                                    |

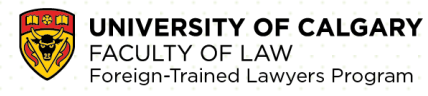

| START APPLICATION                  | Logout                                                                                                    |
|------------------------------------|----------------------------------------------------------------------------------------------------|
| Read This First                    | Post-Secondary Education                                                                                                    |
| Personal Information               | -                                                                                                    |
| Addresses                          | JD Applicants, please enter all post-secondary institutions you have previously attended and/or are currently attending, regardless of whethe<br>you have/will receive a credential from that institution. This includes any previous/current attendance at UCalgary. |
| Contact Information                | Foreign Trained Lawyers Program Applicants, please enter all post-secondary institutions where you have taken, or are currently taking any<br>law courses towards an LLB, a JD degree, or equivalent. This includes any previous/current attendance at UCalgary.      |
| Citizenship                        | Failure to disclose attendance at another post-secondary institution will result in the immediate cancellation of admission and registration to the University of Calcary.                                                                                            |
| Education                          | Frequently Asked Questions for this section can be found at the bottom of this page.                                                                                                    |
| Program Information                | ······································                                                                                                    |
| Program-Specific<br>Questions      | Post Secondary Academic History                                                                                                    |
| Test Scores                        |                                                                                                    |
| Academic Honours                   | Add A Post-Secondary Institution                                                                                                    |
| Work Experience                    | Post Secondary                                                                                                    |
| Other Non-Academic                 | No records to display.                                                                                                    |
| Referees<br>Additional Information | Add Post Secondary Academic History                                                                                                    |
| Review and Submit                  | Countryselect-                                                                                                    |
|                                    | Start Date     -select month                                                                                                    |
| Print Summary                      | -select year- 🗸                                                                                                    |
| ,                                  | ^End Date                                                                                                    |
|                                    | -select year- 🗸                                                                                                    |
|                                    | Academic Credential                                                                                                    |
|                                    | Or please specify if it is not in the list                                                                                                    |
|                                    |                                                                                                    |
|                                    |                                                                                                    |
|                                    |                                                                                                    |
|                                    |                                                                                                    |
|                                    | * Major Area of Study                                                                                                    |
|                                    | Cancel                                                                                                    |

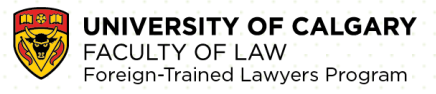

## Step 6). Select Desired Term

# Student Admissions for Law

| <b>T</b>      |  |
|---------------|--|
| UNIVERSITY OF |  |
| GALGAIN       |  |

| START APPLICATION             | Logout                                                                                                    |
|-------------------------------|----------------------------------------------------------------------------------------------------|
| Read This First               |                                                                                                    |
|                               | Program Information                                                                                                    |
| Personal Information          | Please click on New Program to choose the program/applicant category for which you are applying.                                                                                                    |
| Addresses                     | NOTE: The program will already be selected for IELP applicants who are currently attending the University of Houston.                                                                                                    |
| Contact Information           | After selecting your program, additional questions will appear.                                                                                                    |
| Citizenship                   |                                                                                                    |
| Post-Secondary<br>Education   | Program of Choice                                                                                                    |
| Program Information           | New Program                                                                                                    |
| Program-Specific<br>Questions | Program Term                                                                                                    |
| Test Scores                   | No records to display.                                                                                                    |
| Academic Honours              |                                                                                                    |
| Work Experience               | Go Back Save & Continue                                                                                                    |
| Other Non-Academic            |                                                                                                    |
|                               |                                                                                                    |
|                               |                                                                                                    |
| Chudon                        |                                                                                                    |
| - 2lungi                      | LAUISSUS for LaW                                                                                                    |
|                               | CALGARY                                                                                                    |
|                               |                                                                                                    |
| START APPLICATION             | Logout                                                                                                    |
| Read This First               | Due une en lu ferme etter                                                                                                    |
| Demonster                     | Program Information                                                                                                    |
| Personal Information          | First-Year JD Applicants:                                                                                                    |
| Addresses                     | To apply or re-apply for first-year admissions, choose "Juris Doctor - First-Year."                                                                                                    |
| Contact Information           | Upper-Year JD Applicants:                                                                                                    |
| Citizenship                   | Transfer:<br>If you have completed one year of law school at a Canadian common law school and wish to transfer to UCalgary, choose "Juris Doctor -                                                                                                    |
| Post-Secondary                | Transfer."                                                                                                    |
| Program Information           | Letter of Permission:<br>If you are currently a law student at a Canadian or US law school and wish to attend UCalgary for one term or one year, choose "Juris Doctor                                                                                                    |
| Program-Specific              | - Letter of Permission."                                                                                                    |
| Questions                     | IELP:<br>The IELP category is only for current University of Houston law students who have received prior approval to apply for the IELP.                                                                                                    |
| Test Scores                   | NOTE: If you are applying for your first year of studies, with a plan to enter the IELP program, choose "Juris Doctor - First-Year."                                                                                                    |
| Academic Honours              | Foreign Trained Lawyers Program Applicants:                                                                                                    |
| Work Experience               | To apply to the Foreign Trained Lawyer Program, choose "Foreign Trained Lawyers Program".<br>Before completing this application, we strongly advise that you contact our International Student Services at                                                                        |
| Other Non-Academic            | https://www.ucalgary.ca/student-services/iss for information about being an international student in Canada, study permits, work<br>permits, and any related visa and immigration considerations which you may need to take into account. The Program regresentatives             |
| Pursuits                      | cannot provide advice regarding immigration issues.                                                                                                    |
| Releiees                      | Please be aware that completion of the Program does not guarantee that you will become a Permanent Resident of Canada.                                                                                                    |
| Additional Information        | Please refer to our website under "Licensing and Employment Process for Foreign Trained Lawyers" to ensure that you understand the<br>pathway to practice for foreign trained lawyers in Canada (https://law.ucalgary.ca/future-students/post-idllb-certificate-programs/foreign- |
| Review and Submit             | trained-lawyers-program). In order to complete Step 3 "Complete your Articles", you will need to have the appropriate immigration status to<br>enable you to be able to work in Canada.                                                                                           |
|                               |                                                                                                    |
| Print Summary                 | Choose one of the programs offered below:                                                                                                    |
|                               | Program                                                                                                    |
|                               | Filipitani                                                                                                    |
|                               | Juris Doctor - Letter of Permission                                                                                                    |
|                               | Juris Doctor - Transfer                                                                                                    |
|                               | Juris Doctor - IELP                                                                                                    |
|                               | Foreign Trained Lawyers Program                                                                                                    |
|                               |                                                                                                    |
|                               |                                                                                                    |
|                               | Go Back                                                                                                    |

# Student Admissions & Law

Logout

|   |    |    |     | ੇ  | $\checkmark$ |
|---|----|----|-----|----|--------------|
|   |    |    |     |    |              |
|   |    |    |     |    |              |
|   |    | 6  | ୬   | /  |              |
| U | NI | EF | RSI | TY | OF           |
| C | A  |    | 5/  | 4  | ł۲           |

#### START APPLICATION

START APPLICATION

| Read This First               | Program Information                                                         |                                                              |
|-------------------------------|-----------------------------------------------------------------------------|--------------------------------------------------------------|
| Personal Information          | Frogrammormation                                                            |                                                              |
| Addresses                     | Program                                                                     | Foreign Trained Lawyers Program, Post-Bachelor's Certificate |
| Contact Information           | (Major)                                                                     | Non-Major Program                                            |
| Citizenship                   | (Specialization                                                             | Foreign-Trained Lawyers                                      |
| Post-Secondary                | Expected Term of Enrollment                                                 | Fall 2023                                                    |
| Education Program Information | Program Deadlines:<br>Canadian Citizen, Permanent Resident<br>International | 2023-06-31<br>2023-03-13                                     |
| Questions                     |                                                                             |                                                              |
| Test Scores                   |                                                                             | Go Back Save & Continue                                      |
| Academic Honours              |                                                                             |                                                              |

### Step 7). Program-Specific Questions

# Student Admissions & Law

Logout

Go Back Save & Continue

#### 🛛 Read This First **Program-Specific Questions** Personal Information Special Note Concerning 30-Minute Timeout Limit Each online application session has a 30-minute timeout limit. You are strongly encouraged to compose your long answers using a word processor, then out and paste the information into the online application. When outting and pasting information, we recommend reviewing your answer on the online application form, because not all formatting or special characters will transfer over. Addresses Contact Information You are also encouraged to save your application often to ensure that important information is not lost. Citizenship Post-Secondary Education 1. Before completing this application, we strongly advise that you contact our International Student Services at In before completing this application, we strongly advise that you contact our international student services at https://www.calgary.ca/students-ervices/ss. for information about being an international student in Canada, study permits, work permits, and any related visa and immigration considerations which you may need to take into account. The Program representatives cannot provide advice regarding immigration issues. Program Information -Specifi Please be aware that completion of the Program does not guarantee that you will become a Permanent Resident of Canada. Test Scores Please refer to our website under "Licensing and Employment Process for Foreign Trained Lawyers" to ensure that you understand the pathway to practice for foreign trained lawyers in Canada (https://law.ucalgary.ca/future-students/post-jdllb-certificate-programs/foreign-trained-lawyers-program). In order to complete Step 3 "Complete your Articles", you will need to have the appropriate immigration status to Academic Honours enable you to be able to work in Canada. Work Experience I understand the statement above Other Non-Academic Pursuits O Yes Referees Additional Information 2. How did you hear about this program? ~ Review and Submit Internet research Print Summary 3. Do you have Dual Citizenship? If so, please indicate here the citizenship you did not indicated on the citizenship screen of this form. ○ No ○ Yes, please indicate below.

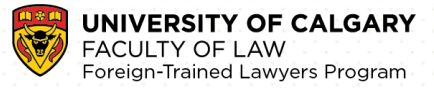

### Enter IELTS (Academic) Test Score (if applicable)

7

English Language Proficiency Required by the FTL program (https://law.ucalgary.ca/future-students/postjdllb-certificate-programs/foreign-trained-lawyers-program)

| Studen                                                                                                    | <b>t Admissions</b> & Law                                                                                                    |                                                                                                    |                                                                             |
|----------------------------------------------------------------------------------------------------|----------------------------------------------------------------------------------------------------|----------------------------------------------------------------------------------------------------|-----------------------------------------------------------------------------|
| START APPLICATION                                                                                                    | Logout                                                                                                    |                                                                                                    |                                                                             |
| <ul> <li>Read This First</li> <li>Personal Information</li> <li>Addresses</li> <li>Contact Information</li> <li>Citizenship</li> <li>Post-Secondary</li> <li>Education</li> <li>Program Information</li> <li>Program-Specific</li> <li>Questions</li> <li>Test Scores</li> <li>Academic Honours</li> <li>Work Experience</li> <li>Other Non-Academic</li> <li>Pursuits</li> </ul> | <b>Test Scores</b> JD Applicants LSAT Scores Please olick Add to enter your highest LSAT score and corre Cote for First-Year JD Applicants Mouse writing or re-writing the LSAT in October, Novembe click Add Score, leaving the score blank. Frequently Asked Questions for this section can be form Foreign Trained Lawyers Program Applicants If the language of Instruction for your legal academic qualifit English is an official language, you do not need to provide e Otherwise, we require a minimum score of 7.0 across the for Writing Speaking Reading and Listening                                                                                                    | sponding test date.<br><u>ar, or January</u> and do not yet know your score, enter only th<br><b>nd at the bottom of this page.</b><br>ations was English, and such qualifications were obtained i<br>vidence of an IELTS test. Please select the appropriate resp<br>lowing elements of the IELTS Academic test:                                                                                                    | e <u>latest</u> test date and<br>n a country where<br>conse below.          |
| Referees<br>Additional Information                                                                                                    | Test Score<br>Test Name                                                                                                    | Completed                                                                                                    | Action                                                                      |
| Review and Submit                                                                                                    | English Language Proficiency                                                                                                    | No                                                                                                    | Add                                                                         |
| Print Summary                                                                                                    | <ul> <li>Frequently Asked Questions - LSAT</li> <li>1. What is the latest I can write the LSAT for first-year ac The upcoming January test is the last LSAT that will be acced.</li> <li>2. What if I wrote the LSAT multiple times?</li> <li>Please enter your highest LSAT score and corresponding te</li> <li>3. What if I already wrote the LSAT and I am registered to Enter the latest test date you are registered to write and leave report from your upcoming test.</li> <li>4. What if I have not written the LSAT yet?</li> <li>Enter your latest planned test date and leave the score blan</li> <li>5. What if I do not know my LSAT score?</li> <li>If you do not know your LSAT score at this time, enter the tereceive your LSAT report.</li> <li>6. What if I have not decided whether I want to rewrite the Answer to the best of your knowledge at this time. If you cha update to law@ucalgary.ca.</li> <li>7. What if I am upper-year applicant?</li> </ul> | Imissions?<br>pted for this application cycle.<br>st date, unless you have an upcoming rewrite.<br>o rewrite in October, November, or January?<br>ve the score blank. We will fill in your highest score after we<br>k. We will fill in your highest score after we receive your LS/<br>st date and leave the score blank. We will fill in your highest<br>the LSAT?<br>Inge your mind about rewriting after submitting your applica<br>st date. | receive the LSAT<br>AT report.<br>It score after we<br>tion, please send an |
|                                                                                                    |                                                                                                    | Go Back                                                                                                    | Save & Continue                                                             |

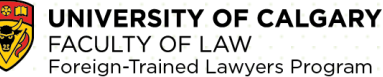

Save

#### st-Secondary

Program Information

Program-Specific ۵ ns

Test Scores

Academic Honours

Work Experience

Other Non-Academic Pursuits

Referees

Additional Information

Review and Submit

Print Summary

If you are writing or re-writing the LSAT in October, November, or January and do not yet know your score, enter only the latest test date and click Add Score, leaving the score blank.

Frequently Asked Questions for this section can be found at the bottom of this page.

#### Foreign Trained Lawyers Program Applicants

If the language of instruction for your legal academic qualifications was English, and such qualifications were obtained in a country where English is an official language, you do not need to provide evidence of an IELTS test. Please select the appropriate response below. Otherwise, we require a minimum score of 7.0 across the following elements of the IELTS Academic test:

| Writing     |  |
|-------------|--|
| Speaking    |  |
| Reading and |  |
| Listening   |  |
|             |  |

| Test Sco<br>Test Name | e<br>e             |                            |          | Completed | Action      |
|-----------------------|--------------------|----------------------------|----------|-----------|-------------|
| English La            | nguage Proficiency | annunga Anadomia Tastina S | (aprice) | Complete  | Edit Delete |
|                       | Component Name     | Test Date                  | Score    |           | Edit Delete |
|                       | IELTS Band         | 2023/01/16                 |          |           |             |
|                       | IELTS Listening    | 2023/01/16                 |          |           |             |
|                       | IELTS Reading      | 2023/01/16                 |          |           |             |
|                       | IELTS Speaking     | 2023/01/16                 |          |           |             |
|                       | IELTS Writing      | 2023/01/16                 |          |           |             |

#### Edit English Language Proficiency Test Score:

| Component Name  | Test Date | Score |  |
|-----------------|-----------|-------|--|
| IELTS Band      | 2023/01/0 | 8     |  |
| IELTS Listening | 2023/01/( | 8     |  |
| IELTS Reading   | 2023/01/0 | 8     |  |
| IELTS Speaking  | 2023/01/0 | 8     |  |
| IELTS Writing   | 2023/01/0 | S S   |  |

#### If you did not provide a test score above, you must select one of the following:

🔾 I possess a baccalaureate degree or its academic equivalent from a recognized institution in which the language of instruction is English and I believe that the English Proficiency Test is not applicable to me.

🔾 I am an international student and wish to apply for conditional admission with language upgrading. For more information see 'Conditional Admission for Language Upgrading' under Admission Categories in the Graduate Calendar.

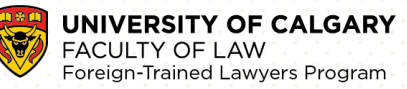

For 2021-2022 FTL application, there will be two (2) English Language Proficiency (ELP) exemptions for candidates. Candidates will be exempt if:

- a). they satisfy NCA's language proficiency requirement, then they do not need to write any English test
- b). OR their undergraduate education experience is in a country where English is the <u>first or native language</u>.

### To indicate ELP is exempted on your application:

| Studer                                                  | TADMISSIONS for Law                                                                                                    | UNIVERSITY OF                 |
|---------------------------------------------------------|----------------------------------------------------------------------------------------------------|-------------------------------|
| START APPLICATION                                       | Logout                                                                                                    |                               |
| Read This First                                         | Test Scores                                                                                                    |                               |
| Personal Information                                    | JD Applicants                                                                                                    |                               |
| Contact Information                                     | LSAT Scores<br>Please click Add to enter your highest LSAT score and corresponding test date.                                                                                                    |                               |
| <ul> <li>Citizenship</li> <li>Post-Secondary</li> </ul> | Note for First-Year JD Applicants:<br>If you are writing or re-writing the LSAT in <u>October, November, or January</u> and do not yet know your score, enter only the<br>elicit Add Score, leaving the score blank.                                                                                                    | latest test date and          |
| Education                                               | Frequently Asked Questions for this section can be found at the bottom of this page.                                                                                                    |                               |
| Program-Specific<br>Questions<br>Test Scores            | Foreign Trained Lawyers Program Applicants<br>If the language of instruction for your legal academic qualifications was English, and such qualifications were obtained in<br>English is an official language, you do not need to provide evidence of an IELTS test. Please select the appropriate respond<br>Otherwise, we require a minimum score of 7.0 across the following elements of the IELTS Academic test: | a country where<br>nse below. |
| Academic Honours                                        | Writing<br>Speaking<br>Reading and                                                                                                    |                               |
| Work Experience<br>Other Non-Academic<br>Pursuits       | Listening                                                                                                    |                               |
| Referees                                                | Test Score                                                                                                    | 0-6                           |
| Additional Information                                  | lest Name Completed                                                                                                    | Action                        |
| Review and Submit                                       | English Language Proficiency No                                                                                                    | Add                           |
| Print Summary                                           | Frequently Asked Questions - LSAT<br>1. What is the latest I can write the LSAT for first-year admissions?<br>The upcoming January test is the last LSAT that will be accepted for this application cycle.                                                                                                    |                               |
|                                                         | <ol><li>What if I wrote the LSAT multiple times?</li><li>Please enter your highest LSAT score and corresponding test date, unless you have an upcoming rewrite.</li></ol>                                                                                                    |                               |
|                                                         | 3. What if I already wrote the LSAT and I am registered to rewrite in October, November, or January?<br>Enter the latest test date you are registered to write and leave the score blank. We will fill in your highest score after we n<br>report from your upcoming test.                                                                                                    | eceive the LSAT               |
|                                                         | 4. What if I have not written the LSAT yet?<br>Enter your latest planned test date and leave the score blank. We will fill in your highest score after we receive your LSAT                                                                                                    | l'report.                     |
|                                                         | 5. What if I do not know my LSAT score?<br>If you do not know your LSAT score at this time, enter the test date and leave the score blank. We will fill in your highest receive your LSAT report.                                                                                                    | score after we                |
|                                                         | 6. What if I have not decided whether I want to rewrite the LSAT?<br>Answer to the best of your knowledge at this time. If you change your mind about rewriting after submitting your application<br>update to law@ucalgary.ca.                                                                                                    | on, please send an            |
|                                                         | <ol> <li>What if I am an upper-year applicant?</li> <li>Please enter your highest LSAT score and corresponding test date.</li> </ol>                                                                                                    |                               |
|                                                         | Go Back                                                                                                    | Save & Continue               |

# Student Admissions & Law

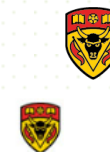

UNIVERSITY OF

| Read This First       Test Scores         Personal Information       JD Applicants         Addresses       LSAT Scores         Contact Information       Frease olick Add to enter your highest LSAT score and corresponding test date.         C Kizenship       Prod. Scoredary<br>Education         Prod. Scoredary<br>Education       Frequently Asked Questions for this section can be found at the bottom of this page.         Program Information<br>Program Specific<br>Questions       Foreign Trained Lawyers Program Applicants<br>If the language of instruction for your legal academic qualifications was English, and such qualifications were obtained in a country<br>English is an official language, you do not need to provide evidence of an IELTS taskase steed the appropriate response below<br>Other Non-Academic<br>Pressions         Referees       Additional Information<br>Review and Submit       Test Score<br>Test Score         Add English Language Proficiency       No       Add         Press Summery       Inglish Language Proficiency Test Score:<br>Please provide your scores for one of the following:<br>[-Select One Test Type                                                                                                    | ART APPLICATION        | Logout                                                                                                    |                                                                                         |                      |
|----------------------------------------------------------------------------------------------------|------------------------|----------------------------------------------------------------------------------------------------|-----------------------------------------------------------------------------------------|----------------------|
| Personal Information       JD Applicants         Addresses       Contact Information         © Citizenship       Press Academic Version         Program Information       If you are writing or re-writing the LSAT score and corresponding test date.         Program Information       Pregram Information         Program Information       Frequently Asked Questions for this section can be found at the bottom of this page.         Program Specific       Foreign Trained Lawyers Program Applicants         Cast Scores       Frequently Asked Questions for this section can be found at the bottom of this page.         Academic Honours       Writing         Work Experience       Other Non-Academic         Other Non-Academic       Est Score         Additional Information       English Language Proficiency         Referees       Additional Information         Additional Information       English Language Proficiency Test Score:         Pees Summary       Test Score         Pees Summary       Test Name         Completed One Test Type       Add         Additional Information       English Language Proficiency Test Score:         Pees Summary       Please provide your scores for one of the following:         Piest Summary       Select One Test Type         Add       Add English Language Proficiency T                                                                                                    | d This First           | Test Scores                                                                                                    |                                                                                         |                      |
| Addresses     JD Applicants       Contact Information     LSAT Scores       Place click Add to enter your highest LSAT score and corresponding test date.       Note for First-Year JD Applicants:       If you are writing or re-writing the LSAT in <u>October. November, or January</u> and do not yet know your score, enter only the <u>latest</u> test click Add Score, leaving the score blank.       Program Information     Frequently Asked Questions for this section can be found at the bottom of this page.       Program Specific Outsions     Foreign Trained Lawyers Program Applicants       Other Non-Academic Purpose     If the language of instruction for your legal academic qualifications was English, and such qualifications were obtained in a country English is and final language, you do not need to provide evidence of an IELTS Academic test:       Writing     Speaking<br>Reading and<br>Listening       Writing     Speaking<br>Reading and<br>Listening       Prict Summary     Test Score       Prict Summary     Test Name       Completed     Action       English Language Proficiency     No       Add English Language Proficiency Test Score:       Please provide your scores for one of the following:       -Select One Test Type                                                                                                    | onal Information       |                                                                                                    |                                                                                         |                      |
| Contact Information       LSA1 Scores         Picess elick Add to enter your highest LSAT score and corresponding test date.         Poils-Secondary         Education         Program Information         Program Information         Program Information         Program Information         Program Specific Questions for         Questions         Academic Honours         Work Experience         Other Non-Academic Pursuit         Pared Score         Additional Information         Review and Submit         Pried Summary         Pried Summary         Verify Torus         Verify Torus         Questional Information         Program Contraction         Referees         Additional Information         Preview and Submit         Pried Summary                                                                                                    | resses                 | JD Applicants                                                                                                    |                                                                                         |                      |
| Citizenship       Post Secondary         Education       If you are writing or re-writing the LSAT in <u>October, November, or January</u> and do not yet know your score, enter only the <u>latest</u> test ducation         Program Information       Prequently Asked Questions for this section can be found at the bottom of this page.         Program-Specific Questions       Terequently Asked Questions for this section can be found at the bottom of this page.         Program-Specific Questions       Test Scores         Academic Honours       Writing         Work Experience       Writing         Other Non-Academic Pursuits       Test Score         Referees       Test Score         Additional Information       Frequently Asked Performency         Print Summary       No         Print Summary       Test Score         Test Score       Test Score         Test Score       Test Score         Test Score       Test Score         Test Score       Test Score         Test Score       Test Score         Prest Corner       No         Prest Summary       No         Print Summary       No         Print Summary       Secore Stor one of the following:         Select One Test Type-                                                                                                    | act Information        | LSAT Scores<br>Please click Add to enter your highest LSAT score and corresponding                                                                                                    | test date.                                                                              |                      |
| Post-Secondary<br>Education       If you are writing the LSAT in <u>Octoper, November, or January</u> and do not yet know your score, enter only the <u>latest</u> test<br>olick Add Score, leaving the score blank.         Program Information<br>Program Specific<br>Obesitons       Frequently Asked Questions for this section can be found at the bottom of this page.         Test Scores       Foreign Trained Lawyers Program Applicants<br>If the language, you do not need to provide evidence of ELICT sets. Please select the appropriate response below<br>Other Non-Academic<br>Pursuits         Work Experience<br>Other Non-Academic<br>Pursuits       Writing<br>Speaking<br>Reading and<br>Listening         Other Non-Academic<br>Pursuits       Test Score<br>Test Name         Review and Submit       Test Score<br>English Language Proficiency         Print Summery       No         Print Summery       If you did not provide a test score above, you must select one of the following:                                                                                                    | enship                 | Note for First-Year JD Applicants:                                                                                                    |                                                                                         |                      |
| <ul> <li>Program Information Program-Specific Questions</li> <li>Frequently Asked Questions for this section can be found at the bottom of this page.</li> <li>Foreign Trained Lawyers Program Applicants If the language of instruction for your legal academic qualifications was English, and such qualifications were obtained in a country English is an official language, you do not need to provide evidence of an IELTS test. Please select the appropriate response belov Otherwise, we require a minimum score of 7.0 across the following elements of the IELTS Academic test:         <ul> <li>Writing</li> <li>Speaking</li> <li>Reading and</li> <li>Listening</li> </ul> </li> <li>Prest Scores</li> <li>Additional Information Review and Submit</li> <li>Print Summary</li> </ul>                                                                                                    | -Secondary<br>cation   | If you are writing or re-writing the LSAT in <u>October, November, or Janu</u><br>olick Add Score, leaving the score blank.                                                                                    | <u>Jary</u> and do not yet know your score, enter only the                              | latest test date and |
| Program-Specific Questions         Test Scores         Academic Honours         Work Experience         Other Non-Academic Pursuits         Referees         Additional Information         Review and Submit         Print Summary     Print Summary                                                                                                    | ram Information        | Frequently Asked Questions for this section can be found at the                                                                                                    | bottom of this page.                                                                    |                      |
| Test Scores         Academic Honours         Work Experience         Other Non-Academic<br>Pursuits         Referees         Additional Information         Review and Submit         Print Summary                                                                                                    | ram-Specific           | Foreign Trained Lawyers Program Applicants                                                                                                    | s English, and such qualifications were obtained in                                     | a country where      |
| Academic Honours       Writing<br>Speaking<br>Academic<br>Pursuits       Writing<br>Speaking<br>Research<br>Pursuits         Referees       Test Score<br>Test Name       Completed       Action         Additional Information       English Language Proficiency       No       Add         Review and Submit       English Language Proficiency Test Score:<br>Please provide your scores for one of the following:<br>Select One Test Type       Image: Completed Action       Add         Print Summary      Select One Test Type       Image: Completed Action Action       Add         If you did not provide a test score above, you must select one of the following:       Image: Completed Action       Add                                                                                                    | Scores                 | English is an official language, you do not need to provide evidence of<br>Otherwise, we require a minimum score of 7.0 across the following ele                                                               | f an IELTS test. Please select the appropriate response of the IELTS Academic test:     | onse below.          |
| Work Experience     Speaking and<br>Listening       Other Non-Academic<br>Pursuls     Test Score       Referees     Test Name       Additional Information     Test Name       Review and Submit     English Language Proficiency       No     Add       Add English Language Proficiency Test Score:       Please provide your scores for one of the following:       -Select One Test Type                                                                                                    | lemic Honours          | Writing                                                                                                    |                                                                                         |                      |
| Other Non-Academic Pursuis       Test Score         Referees       Test Name       Completed       Action         Additional Information       English Language Proficiency       No       Add         Review and Submit       English Language Proficiency Test Score:       Please provide your scores for one of the following:       Image: Completed Completed C                                                                                                    | k Experience           | Reading and                                                                                                    |                                                                                         |                      |
| Referees       Test Score         Additional Information       Test Name       Completed       Action         Review and Submit       English Language Proficiency       No       Add         Add English Language Proficiency Test Score:       Please provide your scores for one of the following:                                                                                                    | r Non-Academic<br>uits | Listening                                                                                                    |                                                                                         |                      |
| Additional Information       Test Name       Completed       Action         Review and Submit       English Language Proficiency       No       Add         Add English Language Proficiency Test Score:       Please provide your scores for one of the following:       Score above, you must select one of the following:         Print Summary       If you did not provide a test score above, you must select one of the following:       Add                                                                                                    | rees                   | Test Score                                                                                                    |                                                                                         |                      |
| Review and Submit       English Language Proficiency       No       Add         Print Summary       Add English Language Proficiency Test Score:       Please provide your scores for one of the following:                                                                                                    | tional Information     | Test Name                                                                                                    | Completed                                                                               | Action               |
| Print Summary       Add English Language Proficiency Test Score:         Please provide your scores for one of the following:        Select One Test Type         Add                                                                                                    | ew and Submit          | English Language Proficiency                                                                                                    | No                                                                                      | Add                  |
| Plint Summary       Please provide your scores for one of the following:        Select One Test Type <ul> <li>Add</li> </ul> If you did not provide a test score above, you must select one of the following:                                                                                                    |                        | Add English Language Proficiency Test Score:                                                                                                    |                                                                                         |                      |
| Print Summary Select One Test Type  Add  If you did not provide a test score above, you must select one of the following:                                                                                                    |                        | Please provide your scores for one of the following:                                                                                                    |                                                                                         |                      |
| Add                                                                                                    | Summary                | Select One Test Type                                                                                                    | ~                                                                                       |                      |
| Add                                                                                                    |                        |                                                                                                    |                                                                                         |                      |
| Add If you did not provide a test score above, you must select one of the following:                                                                                                    |                        |                                                                                                    |                                                                                         |                      |
| Add                                                                                                    |                        |                                                                                                    |                                                                                         |                      |
| If you did not provide a test score above, you must select one of the following:                                                                                                    |                        |                                                                                                    |                                                                                         | Add Score            |
| If you did not provide a test score above, you must select one of the following:                                                                                                    |                        |                                                                                                    |                                                                                         |                      |
| I possess a baccalaureate degree or its academic equivalent from a recognized institution in which the language of instruction<br>English and I heliaus that the English Profilement Test is not applicable to manuficable to manuficable to the second second |                        | If you did not provide a test score above, you must select on<br>I possess a baccalaureate degree or its academic equivalent from<br>Fondish and I balique that the English Provideingery Test is not analicab | e of the following:<br>a recognized institution in which the language of<br>le to me    | instruction is       |
| I am an international student and wish to apply for conditional admission with language upgrading. For more information see<br>'Conditional Admission for Language Upgrading' under Admission Categories in the Graduate Calendar.                                                                                                    |                        | <ul> <li>I am an international student and wish to apply for conditional ac<br/>'Conditional Admission for Language Upgrading' under Admission Cat</li> </ul>                                                  | dmission with language upgrading. For more inforn<br>tegories in the Graduate Calendar. | nation see           |
|                                                                                                    |                        |                                                                                                    |                                                                                         |                      |
|                                                                                                    |                        |                                                                                                    |                                                                                         | Save                 |

Academic Honours (if applicable)

| Student Admissions for Law                         |                                                                                                    |  |
|----------------------------------------------------|----------------------------------------------------------------------------------------------------|--|
| START APPLICATION                                  | Logout                                                                                                    |  |
| Read This First                                    | Academic Honours                                                                                                    |  |
| Personal Information                               |                                                                                                    |  |
| Addresses                                          | Include scholarships, medals, and awards at the post-secondary level, including entrance awards. Non-academic honours and publications<br>may also be included, but will count towards the maximum number of entries. |  |
| Contact Information                                | Enter the year, month & day you received your award or honour. If the day is unknown enter 01 for the first day of the month.                                                                                         |  |
| Citizenship                                        | If you have nothing to share in this section, click Save & Continue.                                                                                                    |  |
| Post-Secondary<br>Education                        | Maximum 10 entries.                                                                                                    |  |
| Program Information                                | Add an award                                                                                                    |  |
| <ul> <li>Program-Specific<br/>Questions</li> </ul> | Award Date Received                                                                                                    |  |
| Test Scores                                        | No records to display.                                                                                                    |  |
| Academic Honours                                   |                                                                                                    |  |
| Work Experience                                    | Go Back Save & Continue                                                                                                    |  |
| Other Non-Academic<br>Pursuits                     |                                                                                                    |  |

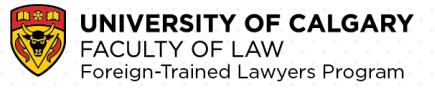

## Step 8). Enter Work Information

7

List job positions chronologically, the most recent appearing first.

| Studen                                                                                                    | t Admissions & Law                                                                                                    |                                             |
|----------------------------------------------------------------------------------------------------|----------------------------------------------------------------------------------------------------|---------------------------------------------|
| START APPLICATION                                                                                                    | Logout                                                                                                    |                                             |
| <ul> <li>Read This First</li> <li>Personal Information</li> <li>Addresses</li> <li>Contact Information</li> <li>Citizenship</li> <li>Post-Secondary</li> <li>Education</li> </ul> | Work Experience<br>Please enter in reverse chronological order, starting with the most recent position you have held. Do NOT include work exper-<br>high school graduation. Indicate whether each position was full-time, part-time, or seasonal.<br>Resumes will not be accepted under any circumstances.<br>If you have nothing to share in this section, click Save and Continue.<br>JD Applicants-maximum 10 entries.                                      | rience prior to                             |
| <ul> <li>Program Information</li> <li>Program-Specific<br/>Questions</li> <li>Test Scores</li> <li>Academic Honours</li> </ul>                                                    | Add a work experience         Start         End         Company         Company Contact and Phone         Position Held and Type of           Employer         Date         Date         Location         Number         Work           No records to display.         Vertice         Vertice         Vertice         Vertice                                                                                                    |                                             |
| Work Experience<br>Other Non-Academic<br>Pursuits<br>Referees                                                                                                    | Go Back Sa                                                                                                    | ve & Continue                               |
| Stude:                                                                                                    | nt Admissions for Law                                                                                                    |                                             |
| <ul> <li>Read This First</li> <li>Personal Information</li> <li>Addresses</li> <li>Contact Information</li> <li>Citizenship</li> </ul>                                            | Other Non-Academic Pursuits Examples of activities that may be shared here include extra-curricular activities, non-academic pursuits, volunteer work, responsibilities and obligations. Please enter in reverse chronological order, starting with the most recent activity. You must frequency of involvement for each activity. Only activities included in the online application will be considered. Resumes will not be accepted under any circumstance. | and family/other<br>st indicate your<br>es. |
| Post-Secondary<br>Education     Program Information     Program-Specific<br>Questions     Test Scores                                                                             | Maximum 10 entries.           Add an extra-purricular activity           Organization         Start Date         End Date         Contact Name and Phone Number         Your Role/Participation                                                                                                    |                                             |
| Academic Honours<br>Work Experience<br>Other Non-Academic<br>Pursuits<br>Referees<br>Additional Information<br>Review and Submit                                                  | No records to display.<br>Go Back                                                                                                    | Save & Continue                             |
| Drivet Summany                                                                                                    |                                                                                                    |                                             |

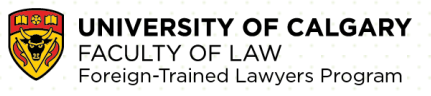

# Student Admissions & Law

| START APPLICATION                                  | Logout                                                                                                    |
|----------------------------------------------------|----------------------------------------------------------------------------------------------------|
| Read This First                                    | Referees                                                                                                    |
| Personal Information                               |                                                                                                    |
| Addresses                                          | First-Year JD Applicants:<br>References are not used for first-year admissions. Please click Save & Continue to proceed to the next page.           |
| Contact Information                                | Upper-Year JD Applicants:<br>Transfer, LOP, and IELP applicants must provide two law school instructors from their current institution as referees. |
| Citizenship                                        | For the Taylord Lawrence Branches And Lawrence                                                                                                    |
| Post-Secondary<br>Education                        | Poreign Trained Lawyers Program Applicants:<br>References are not needed. Please click Save & Continue to proceed to the next page.                 |
| Program Information                                |                                                                                                    |
| <ul> <li>Program-Specific<br/>Questions</li> </ul> | No program referees are required. Please click on the continue button.                                                                              |
| Test Scores                                        |                                                                                                    |
| Academic Honours                                   |                                                                                                    |
| Work Experience                                    | Go Back Save & Continue                                                                                                    |
| Other Non-Academic<br>Pursuits                     |                                                                                                    |
|                                                    |                                                                                                    |

# Student Admissions for Law

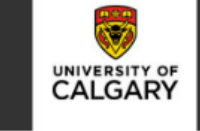

|          | START APPLICATION              | Logout                                                                                                    |
|----------|--------------------------------|----------------------------------------------------------------------------------------------------|
| •        | Read This First                | Additional Information                                                                                                    |
|          | Personal Information           | English Language Proficiency for the Faculty of Law is met by either:                                                                                                    |
| '        | Addresses                      | Successful completion of at least two years of formal, full-time study in English at an accredited or recognized post-secondary institution in<br>Canada or a University of Calgary approved English-speaking country; OR |
| <u>۱</u> | Contact Information            | Successful completion of an approved English language test/program, as set for undergraduate programs at the University of Calgary.                                                                                       |
| •        | Citizenship                    | See the University of Calgary Calendar for more information. Please note that for the Foreign Trained Lawyers Program, only the IELTS                                                                                     |
| •        | Post-Secondary<br>Education    | academic test is acceptable, and a minimum score of 7.0 is required in all of the following areas: writing, speaking, reading, and listening.                                                                             |
| •        | Program Information            | English Languago Droficioney                                                                                                    |
| •        | Program-Specific<br>Questions  | I understand the English Language Proficiency requirement must be met before I can be considered for admission at the University of     Calagary.                                                                         |
| 1        | Test Scores                    |                                                                                                    |
| '        | Academic Honours               |                                                                                                    |
| ١        | Work Experience                | Go Back Save & Continue                                                                                                    |
|          | Other Non-Academic<br>Pursuits |                                                                                                    |
|          | Referees                       |                                                                                                    |
| /        | Additional Information         |                                                                                                    |
| '        | Review and Submit              |                                                                                                    |
| 1        | Print Summary                  |                                                                                                    |

## Step 9). Review Application

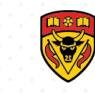

# Student Admissions & Law

| START APPLICATION           | Logout                                                                                                    |          |  |
|-----------------------------|----------------------------------------------------------------------------------------------------|----------|--|
| Read This First             | Review and Submit                                                                                                    |          |  |
| Personal Information        |                                                                                                    |          |  |
| Addresses                   | Please take time to review your application carefully before submission.<br>A submitted application cannot be updated or edited under any circumstances. |          |  |
| Contact Information         |                                                                                                    |          |  |
| Citizenship                 | Section                                                                                                    | Status   |  |
| Post-Secondary<br>Education | Read This First                                                                                                    | Complete |  |
| Program Information         | Personal Information                                                                                                    | Complete |  |
| Program-Specific            | Addresses                                                                                                    | Complete |  |
| Questions                   | Contact Information                                                                                                    | Complete |  |
| Test Scores                 | Citizenship                                                                                                    | Complete |  |
| Academic Honours            | Post-Secondary Education                                                                                                    | Complete |  |
| Work Experience             | Program Information                                                                                                    | Complete |  |
| Other Non-Academic          | Program-Specific Questions                                                                                                    | Complete |  |
| Pursuits                    | Test Scores                                                                                                    | Complete |  |
| Referees                    | Academic Honours                                                                                                    | Complete |  |
| Additional Information      | Work Experience                                                                                                    | Complete |  |
| Review and Submit           | Other Non-Academic Pursuits                                                                                                    | Complete |  |
|                             | Referees                                                                                                    | Complete |  |
|                             | Additional Information                                                                                                    | Complete |  |

Please carefully review your application. Once you have submitted the online application, it cannot be updated.

| Studen                      | nt Admissions & Law                                                                                                    |          | UNIVERSITY OF |
|-----------------------------|----------------------------------------------------------------------------------------------------|----------|---------------|
| START APPLICATION           | Logout                                                                                                    |          |               |
| Read This First             | Review and Submit                                                                                                    |          |               |
| Personal Information        |                                                                                                    |          |               |
| Addresses                   | Please take time to review your application carefully before submission.<br>A submitted application cannot be updated or edited under any circumstances. |          |               |
| Contact Information         |                                                                                                    |          |               |
| Citizenship                 | Section                                                                                                    | Status   |               |
| Post-Secondary<br>Education | Read This First                                                                                                    | Complete |               |
| Program Information         | Personal Information                                                                                                    | Complete |               |
| rogram-Specific             | Addresses                                                                                                    | Complete |               |
| luestions                   | Contact Information                                                                                                    | Complete |               |
| est Scores                  | Citizenship                                                                                                    | Complete |               |
| cademic Honours             | Post-Secondary Education                                                                                                    | Complete |               |
| Vork Experience             | Program Information                                                                                                    | Complete |               |
| Other Non-Academic          | Program-Specific Questions                                                                                                    | Complete |               |
| Voforeos                    | Test Scores                                                                                                    | Complete |               |
|                             | Academic Honours                                                                                                    | Complete |               |
| dditional Information       | Work Experience                                                                                                    | Complete |               |
| Review and Submit           | Other Non-Academic Pursuits                                                                                                    | Complete |               |
|                             | Referees                                                                                                    | Complete |               |
| Print Summary               | Additional Information                                                                                                    | Complete |               |
| Print Summary               |                                                                                                    | Gol      | Back Continue |

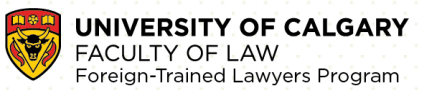

### Step 10). Application Declaration and Payment

# Student Admissions & Law

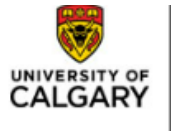

#### START APPLICATION

ead This First

ddresses

itizenship

ersonal Information

ntact Information

st-Secondary

ogram-Specific

ademic Honours

ork Experience

ther Non-Academic

ditional Information

Review and Submit

int Summary

est Scores

ursuits eferees

ogram Information

LICATION Logout

### Application Declaration and Payment

#### Collection of Information Statement

#### Declaration/Signature

I hereby declare the information I have submitted in this application is true, complete and correct to the best of my knowledge and that my autobiographic and personal submissions are authored solely and entirely by me; I will keep the university informed of any changes to the information in my application materials.

I understand that submitting this application permits the University of Calgary to request or confirm any factual information necessary to support my application for admission and that the submission of any false or plagiarized statements or documents or failure to disclose attendance at another post-secondary institution will result in the immediate cancellation of admission and registration to the University of Calgary.

The personal information of applicants is collected under the authority of the Post-Secondary Learning Act and in accordance with the Freedom of Information and Protection of Privacy Act (Alberta). It is required to determine eligibility for admission and to contact applicants regarding University programs and services. If admitted, the personal information will form part of the student record and will be disclosed to relevant academic and administrative units. Some information will be disclosed to relevant student societies and the alumni association and will be provided to the federal and provincial governments to meet reporting requirements.

The following personal information is defined as the student's public record at the University of Calgary: name, dates of registration and graduation, faculty of registration, and degree/diploma/certificate awarded. Cuestions about the collection or use of your personal information may be made to the Faculty of Law Students Services and Admissions Office at law@ucalgary.ca for JD applications and lawFTLP@ucalgary.ca for Foreign Trained Lawyers Program applications.

have read and understood this applicant declaration, and that if admitted to the University of Calgary, I agree to comply with all rules and regulations of the University.

#### Payment

By submitting this application, you agree to pay the non-refundable application fee. This fee is required for each application that is submitted, regardless of your eligibility to apply or be admitted to the University of Calgary. Applications will not be processed if the application fee has not been paid.

Do not send cash through the mail.

The total amount is \$125.00 CAD

- If you have already submitted your application fee payment, you are not required to provide payment information again.
   If you are unsure, please provide the information and we will check for you. You will not be charged more than one application fee payment.
- If your non-refundable application fee payment was not successful, please enter your credit card details again.

#### How would you like to pay?

- O I have already submitted my application fee payment.
- I will pay by credit card. (Visa/MasterCard/American Express)
- O I will pay through an alternate payment option. Available options are listed on the UCalgary website.

PLEASE NOTE that during the COVID-19 situation, payment options may be restricted. Please see Alternate Payment Options for the most current options available if not paying by credit card.

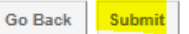

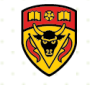

#### Student Admissions & Undergraduate Studies INIVERSIT CALGARY START APPLICATION **Previous Education** Finalize Application High School Highest Level Achieved Post-Secondary Education What you should expect to happen Communications: ouram Information · Within 24-48 hours of submitting your application for admission a confirmation email with your University of Calgary UCID (University First Choice of Calgary Identification number) will be emailed to you. · Please add the ucalgary.ca domain to your safe sender list. The University of Calgary Recruitment and Admissions team will Second Choice correspond with you through this email; please ensure that you check your account periodically for messages. · Have questions, connect with our team: https://www.ucalgary.ca/luture-students/undergradu Additional Information Student Center: **Review and Submit** Once you receive your UCID, you will be able to login to your Student Centre (my.ucalgary.ca) and see the My Application tab Required documents and their due dates will be available in your Student Centre 'To Do' list within 24-48 hours. · Your application status can be found beside each application in the red status button; we suggest you check your status frequently Point Tions After submitting your application, you can make changes to your program choices until I..... .. It is important to resubmit the application once changes have been made and confirm that they are available in your student center. For details on how to make changes to your program choices, please see: https://www.ucalgary.ca/future-stude Exit

Finalize application page – Please make sure to review the 'What you should expect to happen' information. You will receive your UCID/confirmation to the email you provided at the beginning of the application. Once you have reviewed your next steps, it is safe to "Exit". Your application has now been submitted. Thank you for choosing the University of Calgary.

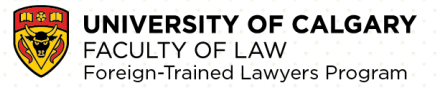

### Step 11). Upload Required Document

**Step 1:** Log in to <u>my.ucalgary.ca</u> (your Student Centre) using your eID and password (these are the same credentials used to access your online application).

**Step 2:** In your Student Centre, click on the **My Application** tab (on the left-hand side of the main page, under the Home tab).

**Step 3:** This will navigate to your Application Page where you can scroll down to **My Applications** and click the Upload link.

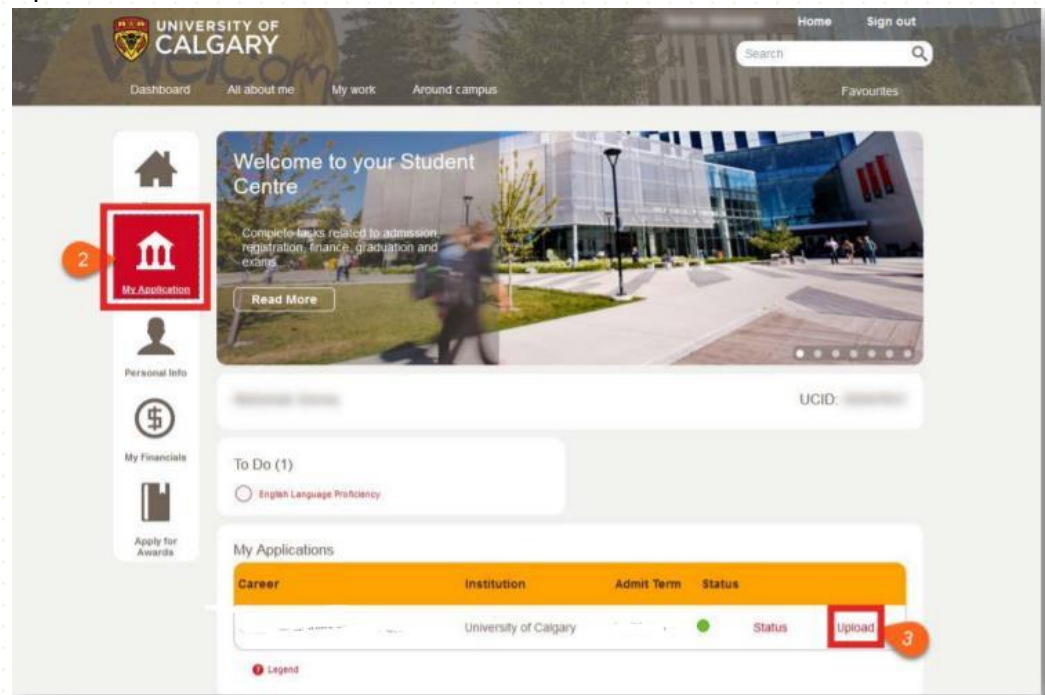

Step 4: Click Select beside the specific document that you will be uploading.

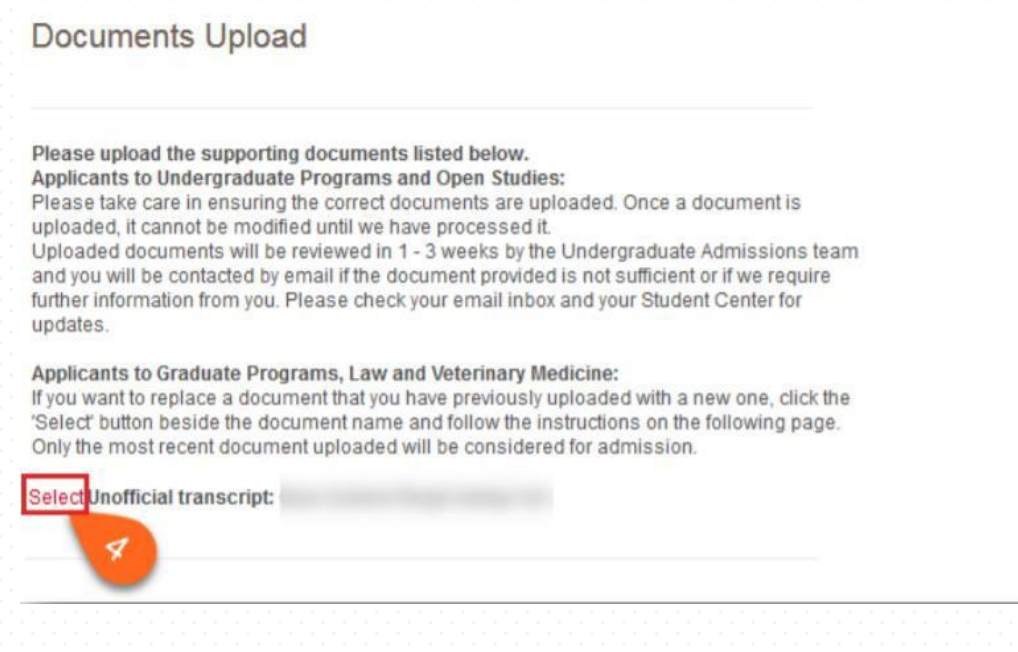

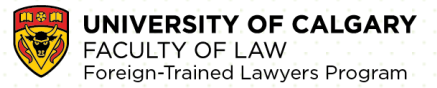

**Step 5**: A pop-up window will appear for you to select the document you want to upload. Click **Upload**. Note: Please disable any pop-up blockers on your browser or you will not be able to see the pop-up window to upload documents.

| Upload Document                                                                                                    |                                                                                                    |                                             |                                                                      |                                  |
|----------------------------------------------------------------------------------------------------|----------------------------------------------------------------------------------------------------|---------------------------------------------|----------------------------------------------------------------------|----------------------------------|
| Please upload an unofficial transcript f                                                                                  | Dr                                                                                                    |                                             |                                                                      |                                  |
| You may upload a new document to rep                                                                                      | place your previous document by s                                                                                    | selecting the                               | 'Update' button.                                                     |                                  |
| Due to a recent security upgrade on Ju<br>on-line applications. A request has bee<br>Google Chrome/Firefox to upload docu | ly 8th, Internet Explorer 11 users of<br>en made to have this issue resolve<br>ments/file attachments to application | annot uploa<br>ed. Users m<br>tions for adr | d file attachments to Univer<br>ay use another web brows<br>nission. | ersity of Calgary<br>ser such as |
| We hope to have this issue resolved si<br>Only the most recent document upload<br>document will appear.                   | nortly.<br>ed will be considered for admissi                                                                         | on. Upon re                                 | turning to this screen, only                                         | the latest                       |
| Document Name                                                                                                    | Status                                                                                                    | View                                        | Upload                                                               |                                  |
|                                                                                                    |                                                                                                    | View                                        | Upload                                                               | -                                |
| Go back to list of documents                                                                                              |                                                                                                    |                                             |                                                                      |                                  |

**Step 6&7**: You will be prompted to find and upload your desired document. Click **Browse** then find and select the file, then click **Upload**.

| File Attac | hment                 | ×    |  |
|------------|-----------------------|------|--|
|            |                       | Help |  |
| Browse     | Sample Transcript.pdf |      |  |
| Upload     | Cancel                |      |  |
|            | 6                     |      |  |
| -          | -                     |      |  |

**P** 

The name of your file cannot be longer than thirty (30) characters, including spaces and/or symbols. If your document has multiple pages, please combine them in to a single file before uploading.

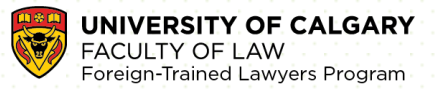

**Steps 7&8**: Once the file has been uploaded, you will be able to review it by clicking the **View** hyperlink. If everything in your file is correct, click **Save** to submit. After uploading the file, the item (in this example, your transcripts) will be removed from your To-Do list.

| ocument Name             | Uploaded Date | Description                | Status   | View   |
|--------------------------|---------------|----------------------------|----------|--------|
| RANSCRIPTS_AND_NO_BACKLO | 2018/12/14    | TRANSCRIPTS_AND_NO_BACKLOC | Uploaded | View   |
|                          |               |                            |          | Update |

How to Upload Your Supporting Documents Video

## Troubleshooting

Switching browsers may remedy some problems encountered while uploading documents.

- If you are unable to log in to your <u>my.ucalgary.ca</u> account due to an **eID** login loop, please contact the IT Support Centre at (403) 220-5555.
- If any hyperlinks or the **Upload** buttons do not work, this may be due to your pop-up settings. Please ensure that pop-ups are enabled in your browser.

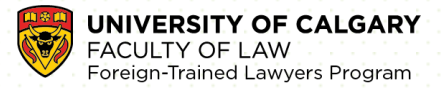

### Step 12). Check Your Status

**Step 1**: Log in to <u>my.ucalgary.ca</u> (know as your **Student Centre**) using your eID and password (this is the same eID & password used to create your online application).

**Step 2**: In your **Student Centre**, click on the My Application tab (on the left-hand side of the main page under the Home tab).

**Step 3**: This will direct you to your **Application Page** where you can scroll down **to My Applications** and click the **Status** link.

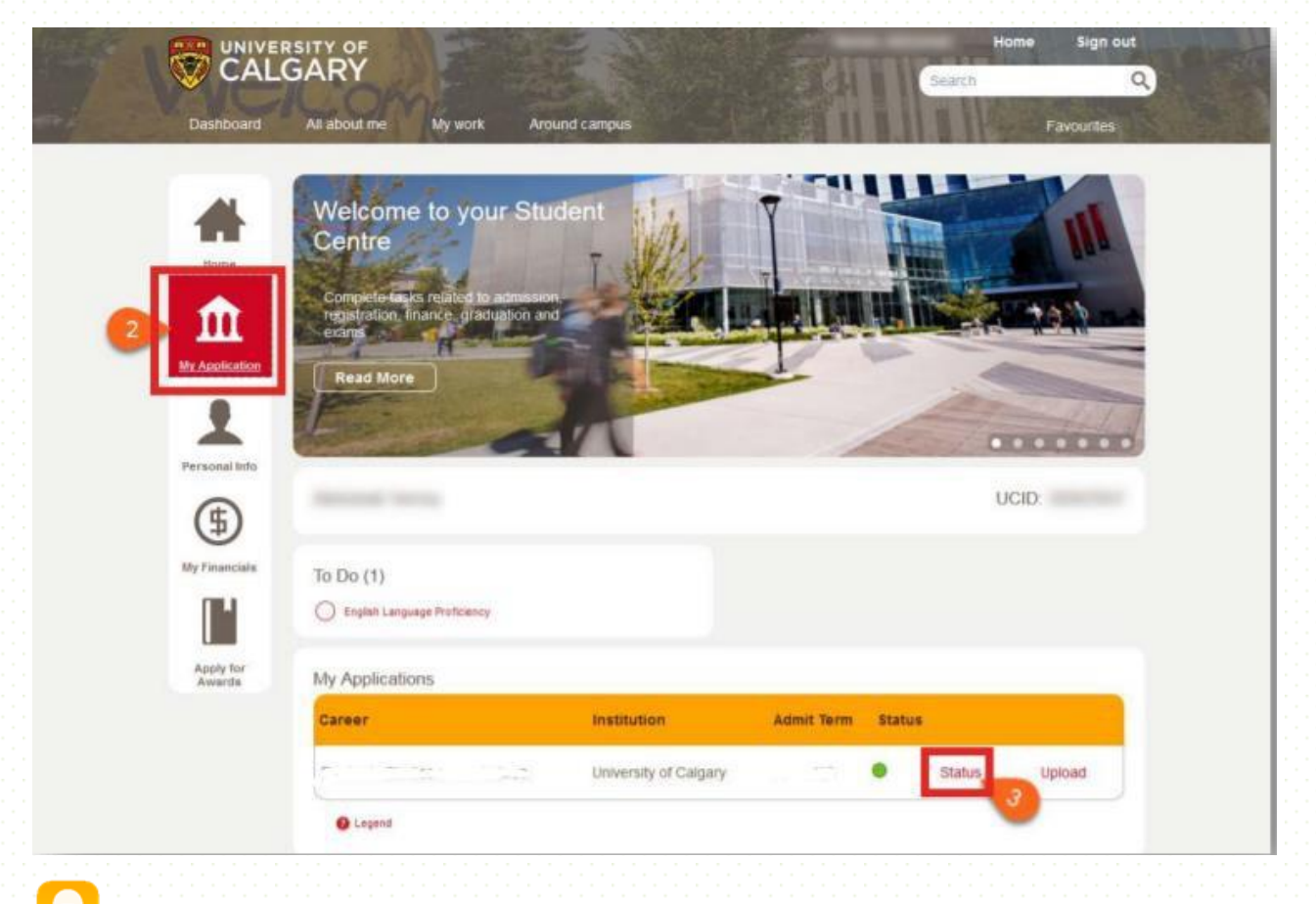

If the online application fee has not been paid, you will not be able to check the status of your application. Information on how to pay application fees can be found <u>here</u>.

Whether you are a prospective student seeking to connect with the FTL program, or a current applicant with specific questions about your application, the Foreign Trained Lawyers (FTL) Team is here to help!

Email: lawFTLP@ucalgary.ca

PH: 1-403-210-8722